## How to Install Shareaholic Analytics on Blogger

Step 1

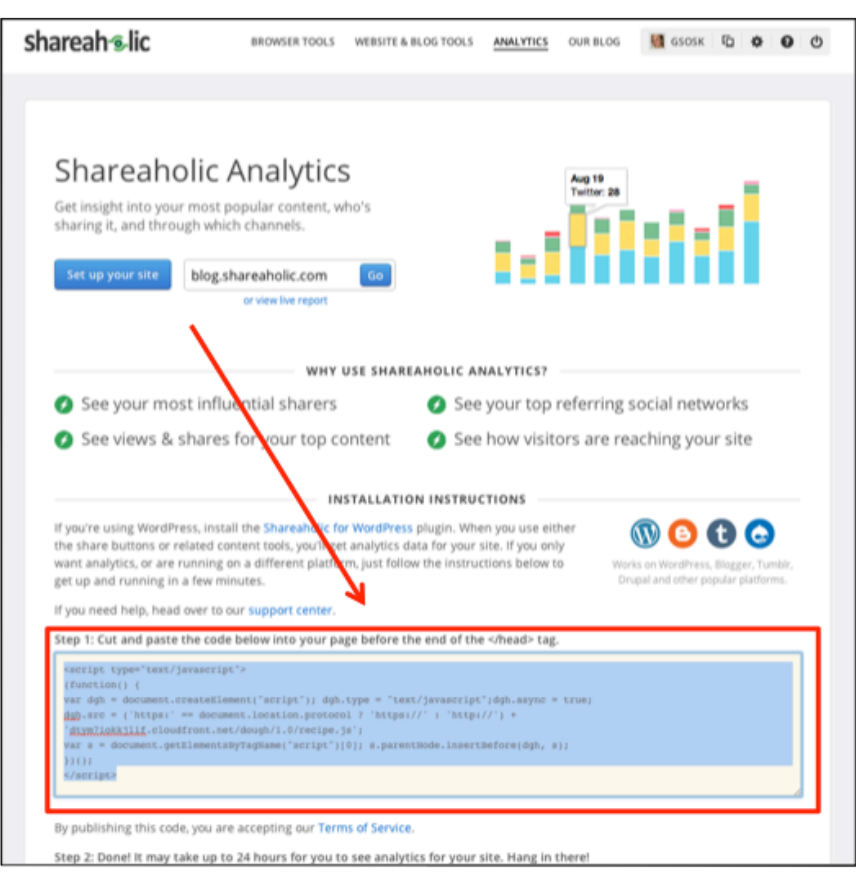

First, go to <u>www.shareaholic.com/publishers/analytics</u>. At the bottom of the page, you'll see an orange box with code in it. Keep this tab of your browser open—you'll need to copy and paste this code into your website in Step 6.

## <u>Step 2</u>

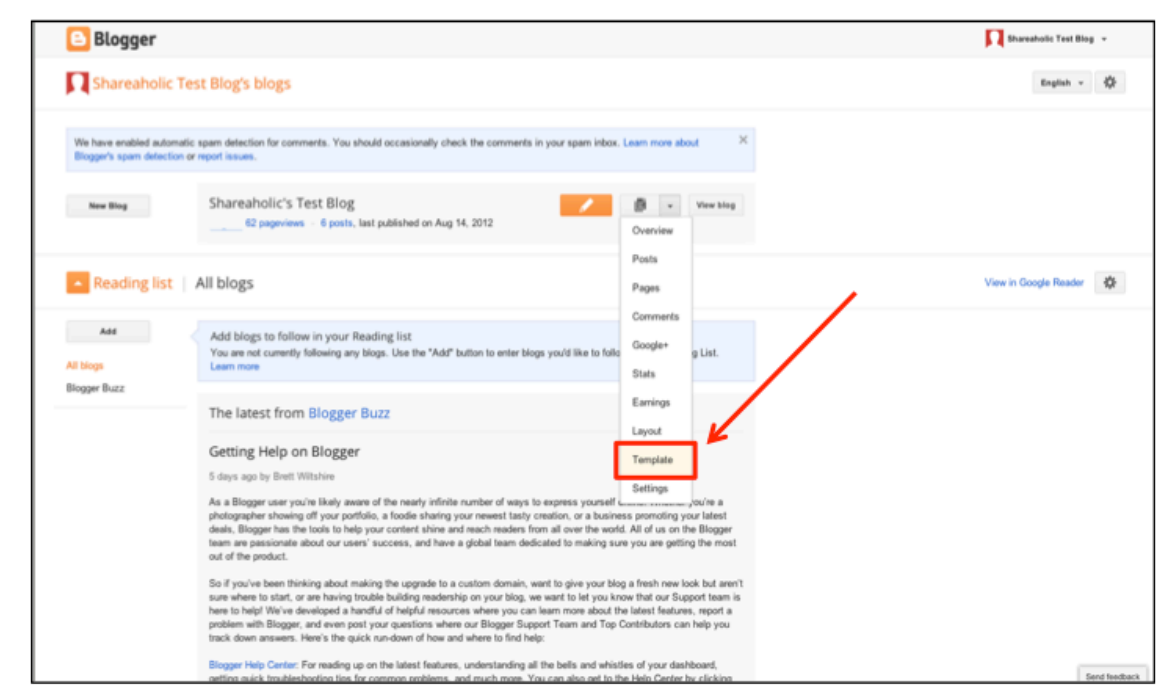

In a new tab on your browser, open up your blog's dashboard. On your blog's home page, click on the double-page icon next the orange icon with a pencil, and then select "Template."

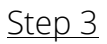

| <b>B</b>   | C Vere Mag                                                                                                    |                  |  |  |  |
|------------|----------------------------------------------------------------------------------------------------|------------------|--|--|--|
| My blogs   | Shareaholic's Test Blog · Template                                                                                                    | Backup / Restore |  |  |  |
| New post   | Start with a base template and customize your background, layout, colors, fonts and more                                                                                                    |                  |  |  |  |
| 4 Outpier  | Live on Blog Mobile                                                                                                    |                  |  |  |  |
| Posts      | channah - Ita                                                                                                    |                  |  |  |  |
| Pages      |                                                                                                    |                  |  |  |  |
| Comments   | S Things Running Taught No<br>About Bragging                                                                                                    |                  |  |  |  |
| Google+    | AND ON TABLE AND AND AND AND AND AND AND AND AND AND                                                                                                    |                  |  |  |  |
| C Stats    | district for the second second s |                  |  |  |  |
| P Earnings |                                                                                                    |                  |  |  |  |
| E Layout   | Custowers East HTML                                                                                                    |                  |  |  |  |
| Template   |                                                                                                    |                  |  |  |  |
| 🖋 Settings | Dynamic Views                                                                                                    |                  |  |  |  |
|            |                                                                                                    |                  |  |  |  |
|            | Simple                                                                                                    |                  |  |  |  |
|            |                                                                                                    |                  |  |  |  |
|            | Birtura Window                                                                                                    |                  |  |  |  |

On the Template page, select "Edit HTML" under the "Live on Blog" screenshot.

## <u>Step 4</u>

|                                | Shareaholic's Test Blog · Template      |                                                                                                    |  |
|--------------------------------|-----------------------------------------|----------------------------------------------------------------------------------------------------|--|
| New post                       | Start with a base tempt<br>Live on Blog | Template > Edit HTML                                                                                                    |  |
| Posts                          | shareal                                 |                                                                                                    |  |
| Comments<br>Google+<br>& Stats |                                         | Directly editing HTML may affect the way some features work and is only recommended for<br>advanced users. Editing temptate HTML may unpredictably affect other Biogger features. We<br>recommend using the Temptate Designer first, where you can Add CSS under the Advanced<br>section. |  |
| Earrings                       |                                         | Proceed Open Template Designer Cancel                                                                                                    |  |
| J Settings                     |                                         |                                                                                                    |  |
|                                |                                         |                                                                                                    |  |
|                                |                                         | Close Clear-odita Provine Serve Longitute                                                                                                    |  |
|                                |                                         |                                                                                                    |  |

When this window pops up with a warning, click "Proceed." Don't worry about messing any code up—I'll be walking you through the rest step-by-step.

<u>Step 5</u>

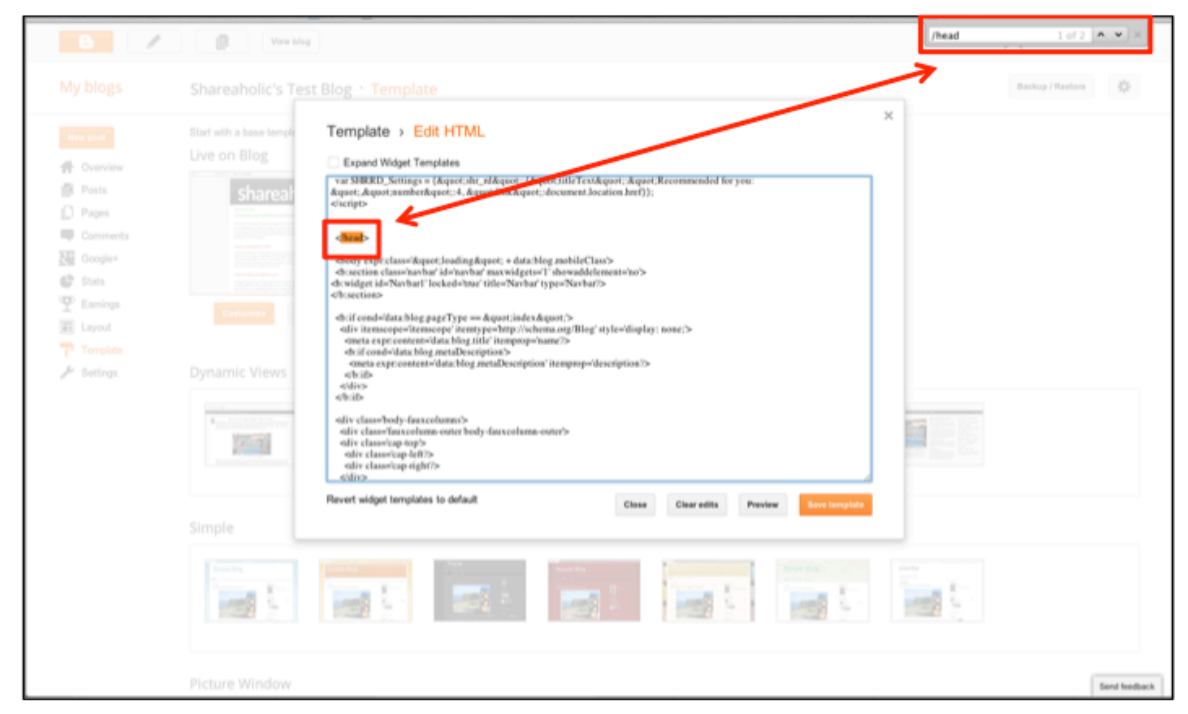

When the HTML code pops up, type "Control+F" if you're on a PC or "Command+F" to open the search function on your browser. Type in "/head" so you can find where you need to paste the code. You'll see "/head" highlighted in the code itself in orange as well.

## <u>Step 6</u>

|              |                         |                                                                                                    | Backup / Restare |
|--------------|-------------------------|----------------------------------------------------------------------------------------------------|------------------|
|              | Start with a base tempt | Template > Edit HTML                                                                                                    |                  |
| <b>1</b>     |                         | Excard Widow Terrolates                                                                                                    |                  |
| Posts        | shareal                 | Var SBRRD, Settings v (August, she yildquot; [August;Shell TextApport, August, August, August, August, August, Starberkquot; 4, August, Starberkquot; (accument Jacation Amri));<br>excepting                                                                                                    |                  |
| D Pages      |                         | societ type/text/anacciet/>                                                                                                    |                  |
| Comments     |                         | (function) {<br>var sb = document ensateElement(kquot,scriptkquot,), sb type = kquot,text/javascriptkquot,:sb.async = true;                                                                                                    |                  |
| 2011 Google+ |                         | sb.src = (kquot)strps: kquot; == document.location.postocol ? kquot)strps://dtym?iokkjfif.cloudhont.net/kquot; :<br>kquot)strp://edu.shureabolic.com/kquot;) = kquot/modia/ja/jquoty.shureabolic.publishers.nf.min.ja/kquot;;                                                                                                    |                  |
| C Stats      |                         | viar s = document.getElementsByTugName(kquot;scriptkquot;30)_ s.parentNode insertBefore(ds, s);<br>300.                                                                                                    |                  |
|              |                         | compo                                                                                                    |                  |
| (E) Layout   |                         |                                                                                                    |                  |
| J Settings   |                         | - dody exprelass/kpusi/ballingkiyar: + data/bag mobileClass/-<br>dosetion classivelaria/in/aria/in/in/aria/in/aria/in/aria/in/aria/in/aria/in/aria/in/aria/in/aria/in/aria/in/aria/in/aria/in/aria/in/aria/in/aria/in/aria/in/aria/in/aria/in/aria/in/aria/in/aria/in/aria/in/aria/in/aria/in/aria/in/aria/in/in/aria/ |                  |
|              | 1000                    | <pre>chrif condo/data/blog pageType =&gt; fugost.index.fugost.&gt;<br/>ediv itemscoper/inencepe* itentype=http://whems.org/Blog* ityle=/dlopday:.none.&gt;<br/>ensts are constant/data/blog_ithe/ intempospharearearearearearearearearearearearearea</pre>                                                                                                    |                  |
|              |                         | Revert widget templates to default Close Clear edits Preview Sees template                                                                                                    |                  |
|              |                         |                                                                                                    |                  |
|              |                         |                                                                                                    |                  |
|              |                         |                                                                                                    |                  |
|              |                         |                                                                                                    |                  |

Switch back to <u>your tab from Step 1</u> that has the code for Analytics. Copy the code at the bottom of the page. Right above the "</head>" HTML tag, paste the code you copied from our website.

<u>Step 7</u>

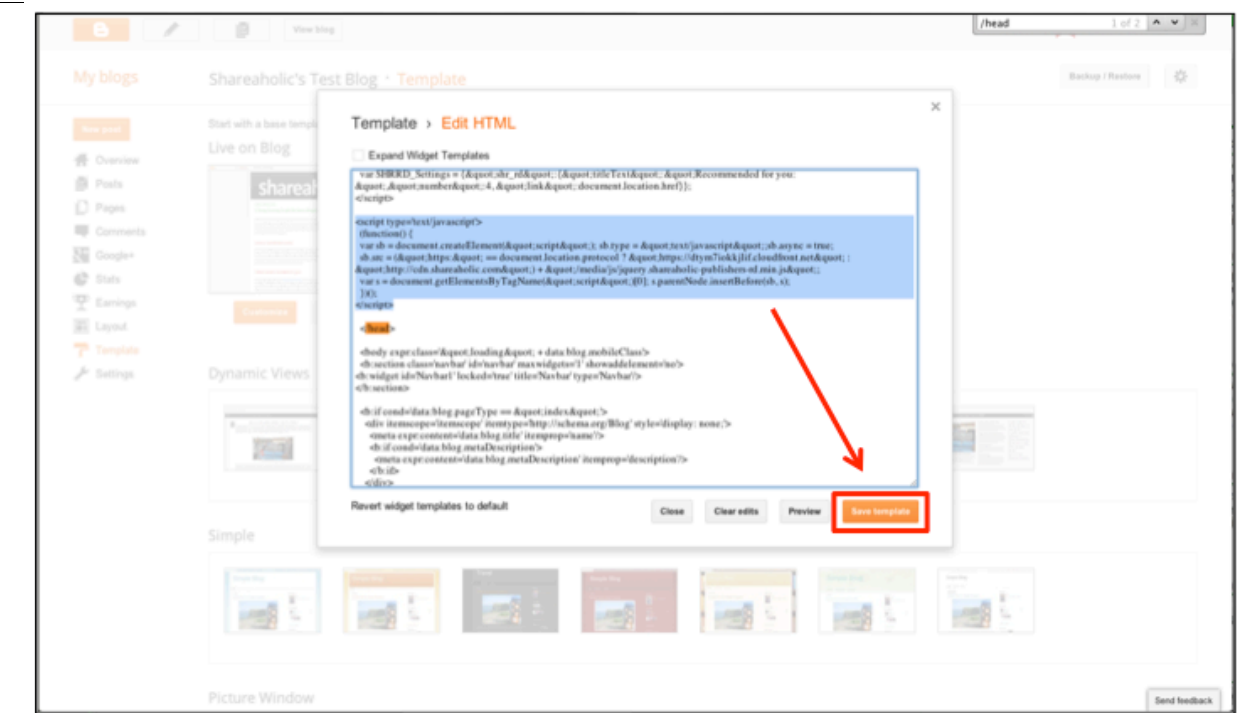

Once you've pasted the code above the "</head>" HTML tag, click "Save Template." That's all you need to do on your blog!